## Instalación en Windows 2000:

Conecte el Adaptador al PC y a la línea según lo indicado en el apartado anterior, compruebe que su conexión es equivalente al siguiente ejemplo:

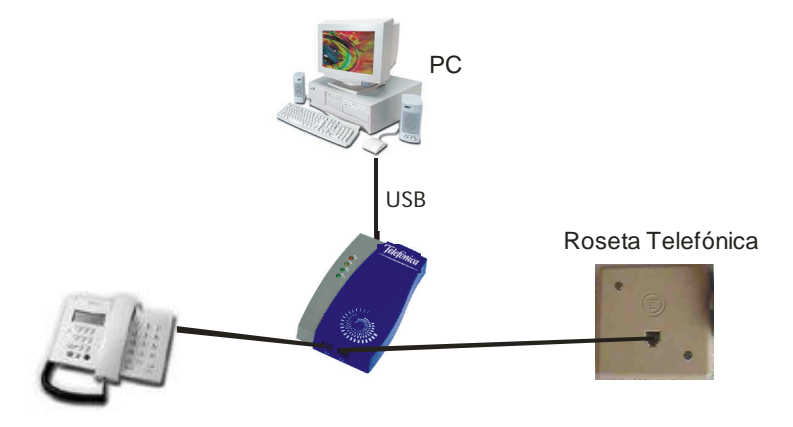

Cuando el sistema detecte la conexión del Adaptador informará que se ha encontrado un hardware nuevo y arrancará el "Asistente para agregar nuevo hardware":

| Nuevo ha  | rdware encontrado |                                                                                                    |
|-----------|-------------------|----------------------------------------------------------------------------------------------------|
|           | USB HomeLAN Adapt | or                                                                                                    |
| Asistente | para hardware nue | vo encontrado                                                                                                    |
|           |                   | Éste es el Asistente para hardware<br>nuevo encontrado<br>Este asistente le ayuda a instalar un controlador de un<br>dispositivo de hardware. |
|           |                   | Para continuar, haga clic en Siguiente.                                                                                                    |
|           |                   | < <u>Atrás</u> Siguiente > Cancelar                                                                                                    |

Si aún no lo ha hecho, introduzca el CD de instalación (que habrá encontrado dentro de la caja de su Adaptador USB HomePNA) en la unidad correspondiente y haga clic en "Siguiente". El sistema entonces mostrará la pantalla de selección del controlador de dispositivo. Seleccione "Buscar un controlador apropiado para mi dispositivo" tal y como aparece en la siguiente pantalla:

| Un cor<br>disposi        | ntrolador de dispositivo es un programa de software que permite a un<br>tivo de hardware funcionar con un sistema operativo.                                                                                                    |
|--------------------------|----------------------------------------------------------------------------------------------------|
| Este as                  | istente completará la instalación del dispositivo:                                                                                                    |
| 2                        | USB HomeLAN Adaptor                                                                                                    |
| Un cor<br>disposi        | trolador de dispositivo es un programa de software que hace que funcione un<br>tivo de hardware. Windows necesita archivos de controlador para el nuevo                                                                                                    |
| ¿Qué c                   | tivo. Para buscar estos archivos y completar la instalación, haga clic en<br>lesea que haga el asistente?                                                                                                    |
| Uisposi<br>¿Qué c        | tivo. Para buscar estos archivos y completar la instalación, haga clic en<br>lesea que haga el asistente?<br>Buscar un controlador apropiado para mi dispositivo (recomendado)                                                                                                    |
| usposi<br>¿Qué c<br>(€ [ | tivo. Para buscar estos archivos y completar la instalación, haga clic en<br>lesea que haga el asistente?<br>Buscar un controlador apropiado para mi dispositivo (recomendado)<br>Mostrar una lista de los controladores conocidos de este dispositivo para poder<br>elegir un controlador específico                 |
| isposi<br>¿Qué c<br>(©)  | tivo. Para buscar estos archivos y completar la instalación, haga clic en<br>lesea que haga el asistente?<br><u>B</u> uscar un controlador apropiado para mi dispositivo (recomendado)<br><u>M</u> ostrar una lista de los controladores conocidos de este dispositivo para poder<br>elegir un controlador específico |

Haga clic en "Siguiente". El Asistente para hardware nuevo encontrado le preguntará dó nde desea hacer la búsqueda del controlador. Seleccione "Unidades de CD-ROM" y haga clic en "Siguiente".

| uscar a<br>¿Dór  | archivos de controlador<br>Ide desea que Windows busque los archivos de controlador?                                                                   | br.     |
|------------------|----------------------------------------------------------------------------------------------------|---------|
| Busc             | ar archivos de controlador para el siguiente dispositivo de hardware:                                                                                  |         |
| - <mark>P</mark> | USB HomeLAN Adaptor                                                                                                    |         |
| El asi<br>cualq  | stente busca controladores apropiados en la base de datos de su equipo y en<br>juiera de las ubicaciones de búsqueda opcionales que usted especifique. |         |
| Para<br>CD-R     | iniciar la búsqueda haga clic en Siguiente. Si busca en una unidad de disco o de<br>(OM, inserte el disco o CD y luego haga clic en Siguiente.         |         |
| Ubica            | aciones de búsqueda opcionales:                                                                                                    |         |
| Г                | Unidades de <u>d</u> isquete                                                                                                    |         |
| V                | Unidades de <u>C</u> D-ROM                                                                                                    |         |
| Г                | E <u>s</u> pecificar una ubicación                                                                                                    |         |
| Г                | Microsoft Windows Update                                                                                                    |         |
|                  |                                                                                                    |         |
|                  |                                                                                                    |         |
|                  |                                                                                                    | San Cat |

El asistente buscará en el CD-ROM el controlador más adecuado para el Adaptador USB y mostrará al concluir la búsqueda una pantalla de resumen similar a esta:

| Resultados de la búsqueda de archivos de controlador<br>El asistente ha encontrado archivos del controlador para su dispositivo de<br>hardware.                                                              |
|----------------------------------------------------------------------------------------------------|
| El asistente encontró un controlador para el siguiente dispositivo:                                                                                                    |
| DM9601 USB To Fast Ethernet Adapter                                                                                                    |
| Windows no puede encontrar un controlador para este dispositivo. Para instalar el<br>controlador que Windows encontró haga clic en Siguiente.                                                                |
| d:\win2k\dm9usb.inf                                                                                                    |
| El asistente encontró también otros controladores adecuados para este dispositivo. Para ver<br>una lista de estos controladores o instalar alguno, haga clic en la casilla de abajo y luego en<br>Siguiente. |
| Instalar uno de los otros controladores                                                                                                    |
|                                                                                                    |
| < <u>Atrás</u> Siguiente > Cancelar                                                                                                    |

Compruebe que la ruta y nombre de archivo propuesto por el asistente corresponde con "d:\win2k\dm9usb.inf". Si no fuese así, seleccione la opción "Instalar uno de los otros controladores" y especifique el correspondiente a esta localizació n.

Haga clic en "Siguiente" para confirmar. Windows 2000 comenzará a copiar los archivos necesarios para su Adaptador. Una vez copiados los archivos, se mostrará la pantalla de confirmación de instalación:

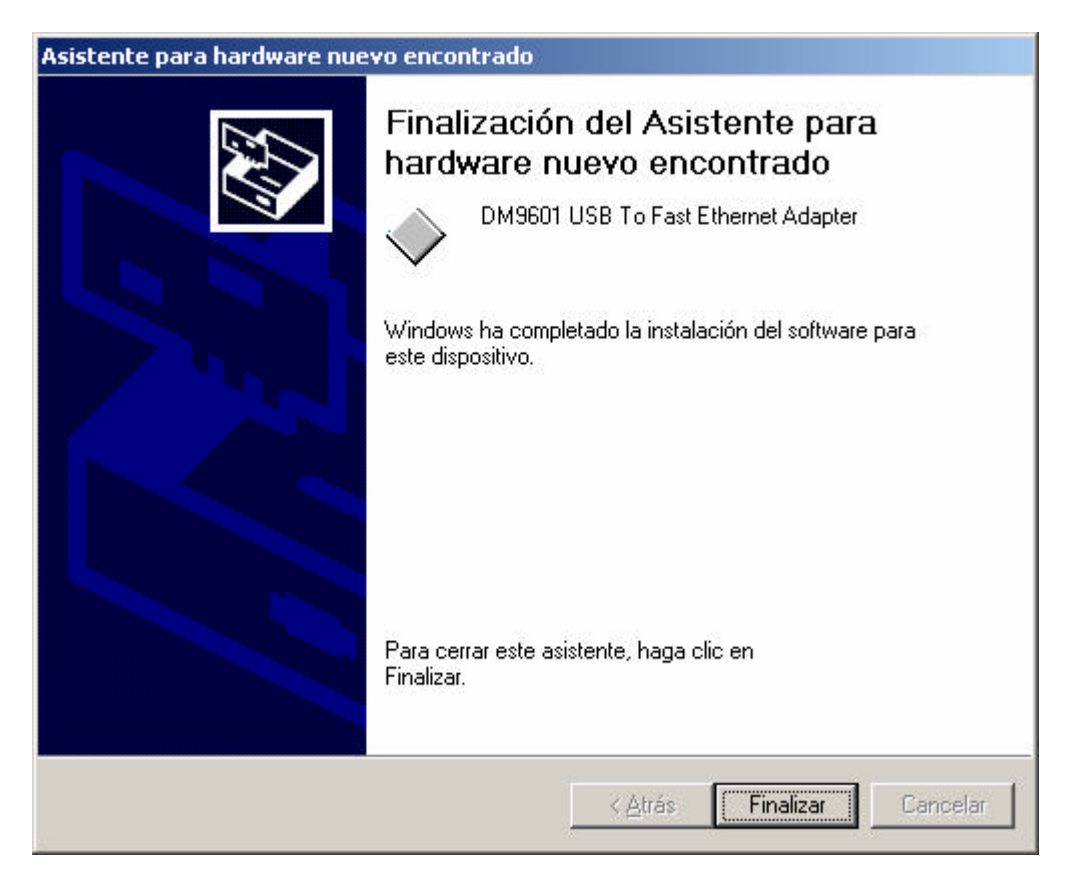

Su hardware se encuentra instalado y listo para ser utilizado. Pulse "Finalizar" para dar por concluida la instalación del dispositivo.

## Configuración del Adaptador para ser utilizado en red bajo Windows 2000:

A todos los efectos su Adaptador se comportará como un dispositivo Ethernet convencional. Su configuración se hará exactamente igual que cualquier otro dispositivo de este tipo.

Seleccione "Inicio" -> "Panel de Control" -> "Conexiones de red y acceso telefónico"

| 💀 Panel de control                                |                         |                              |                                     |                              |                          |         |
|---------------------------------------------------|-------------------------|------------------------------|-------------------------------------|------------------------------|--------------------------|---------|
| Archivo Edición Ver Eavoritos                     | Herramientas            | ; Ay <u>u</u> da             |                                     |                              |                          | -       |
| 📙 🖛 Atrás 🔹 🔿 👻 🖹 🔞 Búsque                        | da 🕒 Carpe              | tas 🎯 Histori                | al 📴 🥵                              | × 10   III                   | •                        |         |
| Dirección 🞯 Panel de control                      |                         |                              |                                     |                              |                          | 🔹 🤗 Ira |
|                                                   | *                       |                              | F                                   | <b>3</b>                     | ø.                       |         |
| Panel de control                                  | Agregar o<br>quitar     | Agregar o<br>quitar p        | Conexiones de<br>red y de<br>acceso | Configuración<br>regional    | Dispositivos de<br>juego | Υ.      |
| Conexiones de red y de<br>acceso telefónico       |                         | B                            | telefónico                          | <b>F</b>                     | 3                        |         |
| Conecta a otros equipos, redes e<br>Internet      | Escáneres y<br>cámaras  | Fecha y hora                 | Fuentes                             | Herramientas<br>administrati | Impresoras               |         |
| Windows Update<br>Soporte técnico de Windows 2000 | Ø                       | é.                           | <u> </u>                            | ų,                           | <b>S</b>                 |         |
|                                                   | Mouse                   | Opciones de<br>accesibilidad | Opciones de<br>carpeta              | Opciones de<br>energía       | Opciones de<br>Internet  |         |
|                                                   |                         | <b>I</b>                     |                                     |                              | <b></b>                  |         |
|                                                   | Opciones de<br>teléfono | Pantalla                     | Sistema                             | Sonidos y<br>multimedia      | Tareas<br>programadas    |         |
|                                                   |                         | 2                            | •                                   |                              |                          |         |
|                                                   | Teclado                 | Usuarios y<br>contraseñas    | Vínculo<br>inalámbrico              |                              |                          |         |
|                                                   |                         |                              |                                     |                              |                          |         |
| Conecta a otros equipos, redes e Internet         |                         |                              |                                     |                              | Mi PC                    |         |

Seleccione entonces la conexión de red de área local de "DM9601 USB To Fast Ethernet Adapter" y haga clic en "Cambiar la configuración de esta conexión".

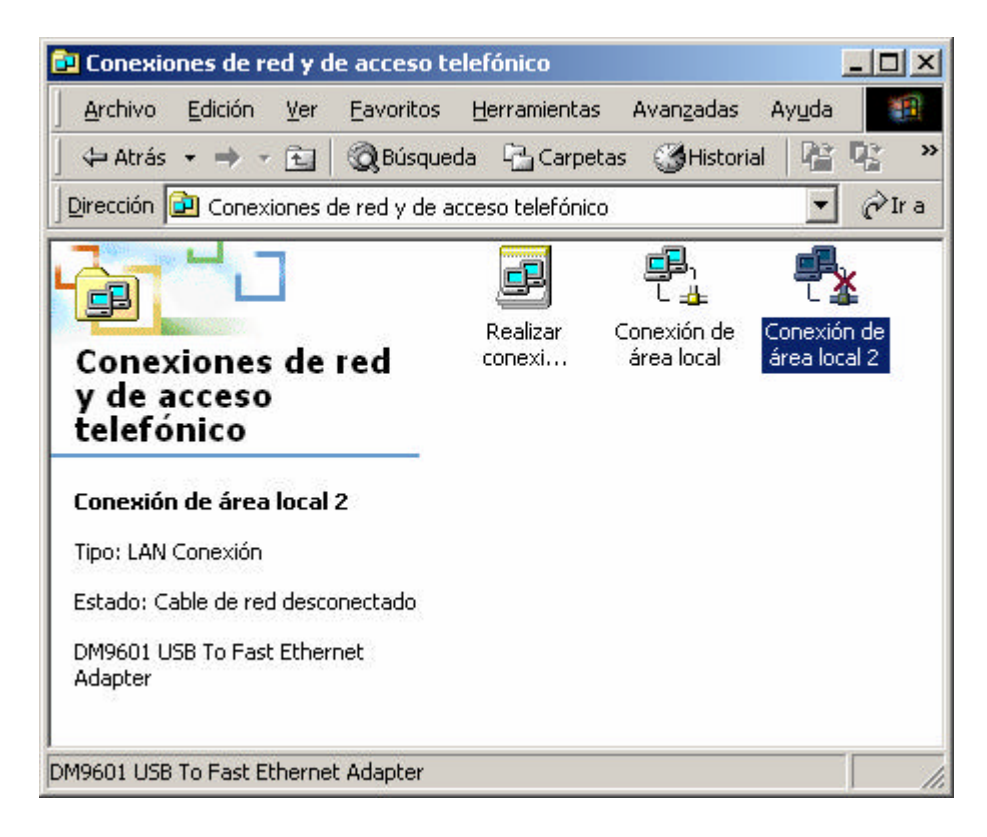

Aparecerá la siguiente pantalla de configuración:

| opiedades de Conex               | ción de área local 2                                 |                                            | ?  |
|----------------------------------|------------------------------------------------------|--------------------------------------------|----|
| General   Recurso con            | npartido                                             |                                            |    |
| Conectar usando:                 |                                                      |                                            |    |
| 💷 DM9601 USB                     | To Fast Ethernet Adapt                               | er                                         | _  |
|                                  |                                                      | Configurar                                 | ī. |
| Fals same da alles I             |                                                      |                                            | -  |
| Esta correxion utilizan          | os componentes select                                | aunauus.                                   | _  |
| 🗹 🛃 Cliente para r               | edes Microsoft                                       |                                            |    |
| 🛛 🗹 📇 Compartir imp              | resoras y archivos para                              | redes Microsoft                            |    |
| 🛛 🏹 Protocolo Inte               | ernet (TCP/IP)                                       |                                            |    |
|                                  |                                                      |                                            |    |
|                                  |                                                      |                                            |    |
| In <u>s</u> talar                | <u>D</u> esinstalar                                  | <u>P</u> ropiedades                        |    |
| Descrinción                      | ······                                               |                                            |    |
| Description                      |                                                      |                                            |    |
| Permite a su equip<br>Microsoft. | o tener acceso a los rec                             | cursos de una red                          |    |
| Permite a su equip<br>Microsoft. | o tener acceso a los rec                             | cursos de una red                          |    |
| Permite a su equip<br>Microsoft. | o tener acceso a los rec                             | cursos de una red                          |    |
| Permite a su equip<br>Microsoft. | o tener acceso a los rec                             | cursos de una red                          |    |
| Permite a su equip<br>Microsoft. | o tener acceso a los rec<br>a barra de tareas al cor | cursos de una red<br>nectar                |    |
| Permite a su equip<br>Microsoft. | o tener acceso a los rec<br>a barra de tareas al cor | cursos de una red<br>nectar<br>Aceptar Car |    |

Seleccione el "Protocolo Internet (TCP/IP)" y haga clic en "Propiedades", se mostrará la pantalla de configuración de protocolo:

| eneral  <br>Puede hacer que la configuración IP se                                  | asigne au                  | tomáti             | camente si               | su         |
|-------------------------------------------------------------------------------------|----------------------------|--------------------|--------------------------|------------|
| red es compatible con este recurso. De<br>con el administrador de la red cuál es la | lo contrario<br>configurad | o, neca<br>ción IP | esita consu<br>apropiada | ultar<br>L |
| C Obtener una dressión IP automát                                                   | o smanta                   |                    |                          |            |
| O Usar la siguiente dirección IP:                                                   | canterica                  |                    |                          |            |
| Dirección IP:                                                                       |                            | 174                |                          |            |
| <u>M</u> áscara de subred.                                                          |                            | 2.3                |                          |            |
| Euerta de enlace predeterminada                                                     |                            | 3                  | 0                        |            |
| Obtener la dirección del servidor D                                                 | NS autom                   | áticam             | iente                    |            |
| -C Usar las siguientes direcciones de                                               | servidor D                 | NS: -              |                          |            |
| Servidor DNS preferido:                                                             | 1                          | 12                 | 2                        |            |
| Servidor DNS alternati <u>v</u> o:                                                  | 1                          | 14                 | -                        |            |
|                                                                                     |                            |                    |                          |            |
|                                                                                     |                            |                    | Avanz                    | ada        |
|                                                                                     |                            | _                  | _                        |            |

En esta pantalla podrá configurar adecuadamente los parámetros de funcionamiento del protocolo. Si dispone de un servidor DHCP en su instalación, como un Mó dem/Router ADSL, deje esta configuración tal y como aparece en la figura anterior. De este modo se obtendrán todos los parámetros de forma automática. Si no dispone de servidor DHCP o no está seguro de su disponibilidad, consulte el anexo A para configurar su Mó dem/Router apropiadamente.

## Desinstalación del dispositivo en Windows 2000:

Si quiere desinstalar definitivamente el dispositivo de su equipo, proceda del siguiente modo:

Con el dispositivo conectado al puerto USB del equipo, seleccione "Inicio" -> "Configuración" -> "Panel de Control" -> "Agregar o quitar hardware".

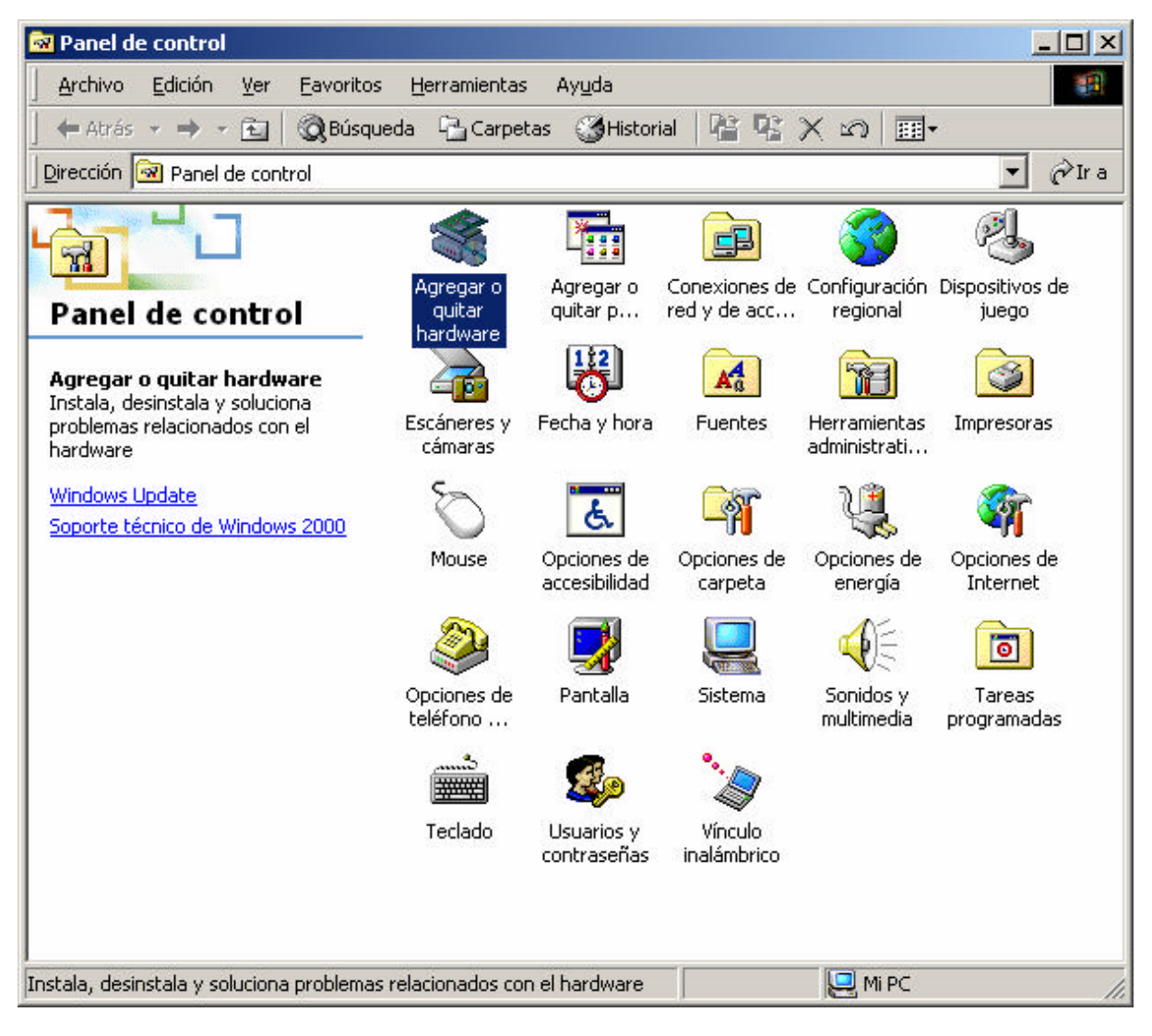

Esto iniciará el asistente para agregar o quitar hardware.

| Asistente para agregar o quit | ar hardware                                                                                                    |
|-------------------------------|----------------------------------------------------------------------------------------------------|
|                               | Éste es el Asistente para agregar o<br>quitar hardware<br>Este asistente le ayuda a agregar, quitar, desconectar y<br>solucionar problemas en su hardware. |
|                               | < <u>A</u> trás Siguiente > Cancelar                                                                                                    |

Haga clic en "Siguiente".

El asistente le pedirá que seleccione una tarea. Seleccione "Desinstalar o desconectar un dispositivo" y haga clic en "Siguiente".

| )خ<br>ا | Qué tarea de hardware desea realizar?                                                                                                    |
|---------|----------------------------------------------------------------------------------------------------|
| Se      | eleccione la tarea de hardware que desea realizar y después haga clic en Siguiente.                                                                                       |
| C       | Agregar dispositivo o solucionar problemas.<br>Elija esta opción si quiere agregar un dispositivo a su equipo o si un dispositivo<br>existente no funciona correctamente. |
| •       | Desinstalar o desconectar un dispositivo<br>Elija esta opción si quiere desinstalar un dispositivo o preparar el equipo para<br>desconectar un dispositivo.               |
|         |                                                                                                    |
|         |                                                                                                    |

Seleccione en la siguiente pantalla "Desinstalar un dispositivo" y haga clic en "Siguiente".

| t <b>ente pa</b><br>S <b>eleccio</b><br>Pued | nra agregar o quitar hardware<br>ne una tarea de eliminación<br>e quitar un dispositivo de forma temporal o permanente.               |
|----------------------------------------------|----------------------------------------------------------------------------------------------------|
| Selec                                        | cione la tarea que desea realizar y haga clic en Siguiente.                                                                           |
| ¢                                            | Desinstalar un dispositivo<br>Seleccione esta opción para desinstalar permanentemente un dispositivo y su<br>controlador.             |
| c                                            | Desconectar o e <u>x</u> pulsar un dispositivo<br>Seleccione esta opción para desconectar o expulsar temporalmente un<br>dispositivo. |
|                                              |                                                                                                    |
|                                              |                                                                                                    |
|                                              | < <u>A</u> trás Siguiente > Cancelar                                                                                                  |

Windows 2000 le pedirá que seleccione un tipo de dispositivo a desinstalar. Seleccione el dispositivo llamado "DM9601 USB To Fast Ethernet Adapter" (Normalmente estará localizado hacia el final de la lista) y haga clic en "Siguiente".

| Seleccione el dispositivo que de | esea desinstalar. |  |
|----------------------------------|-------------------|--|
| Dispositivos                     |                   |  |
| 🛄 Administrador de discos lóg    | icos              |  |
| 🖳 Enumerador de clase paral      | elo               |  |
| 😋 Concentrador raíz USB          |                   |  |
| 😴 Concentrador USB genéric       | 0                 |  |
| 😤 Concentrador USB genéric       | 0                 |  |
| Dispositivo de interfaz hum      | ana USB           |  |
| DM9601 USB To Fast Ethe          | ernet Adapter     |  |
| Mastrar dianasitiwas asultas     |                   |  |
| Mostrar dispositivos ocultos     |                   |  |

El sistema pedirá confirmació n:

| Confir | ar un dispositivo<br>ne que desea desinstalar este dispositivo. |
|--------|-----------------------------------------------------------------|
| HH     | DM9601 USB To Fast Ethernet Adapter                             |
| ¿Está  | eguro de que desea desinstalar este dispositivo?                |
| 💽 💽    | deseo desinstalar este dispositivo                              |
| C Ng   | , no quiero desinstalar este dispositivo                        |
|        |                                                                 |
|        |                                                                 |
|        |                                                                 |
|        |                                                                 |
|        |                                                                 |
|        |                                                                 |

Haga clic en "Siguiente" para confirmar:

El asistente le mostrará una última pantalla de confirmación de la eliminación del dispositivo. Pulse "Finalizar". En este momento puede desconectar el Adaptador de su sistema de forma segura.

| Asistente para agregar o quitar hardware |                                                                         |
|------------------------------------------|-------------------------------------------------------------------------|
|                                          | Finalización del Asistente para<br>agregar o quitar hardware            |
|                                          | Ha finalizado con éxito el Asistente para agregar o quitar<br>hardware. |
|                                          | Windows desinstaló con éxito el dispositivo seleccionado.               |
|                                          | Para corrar este asistente, haga dio en Finalizar                       |
|                                          | raia cenar este asistente, naga ciic en rinalizar.                      |
|                                          | < <u>Atrás</u> Finalizar Cancelar                                       |